## Model S Resetting Airbag Crash Data Instruction

## Function Introduction:

This function is used to reset airbag crash data in order to recycle airbag ECU (Electric Control Unit). (In some countries, erasing airbag crash data without changing airbag assembly is not legal. So, we highly recommend to replacing car's entire airbag assembly).

## Condition Requirements:

**Device requirements:** Android diagnostic devices, **Tesla** airbag repair designated connector

**Software requirements:** TESLA V10.02 or above version

- -. Preparation:
- 1. Disassembly airbag ECU from vehicle

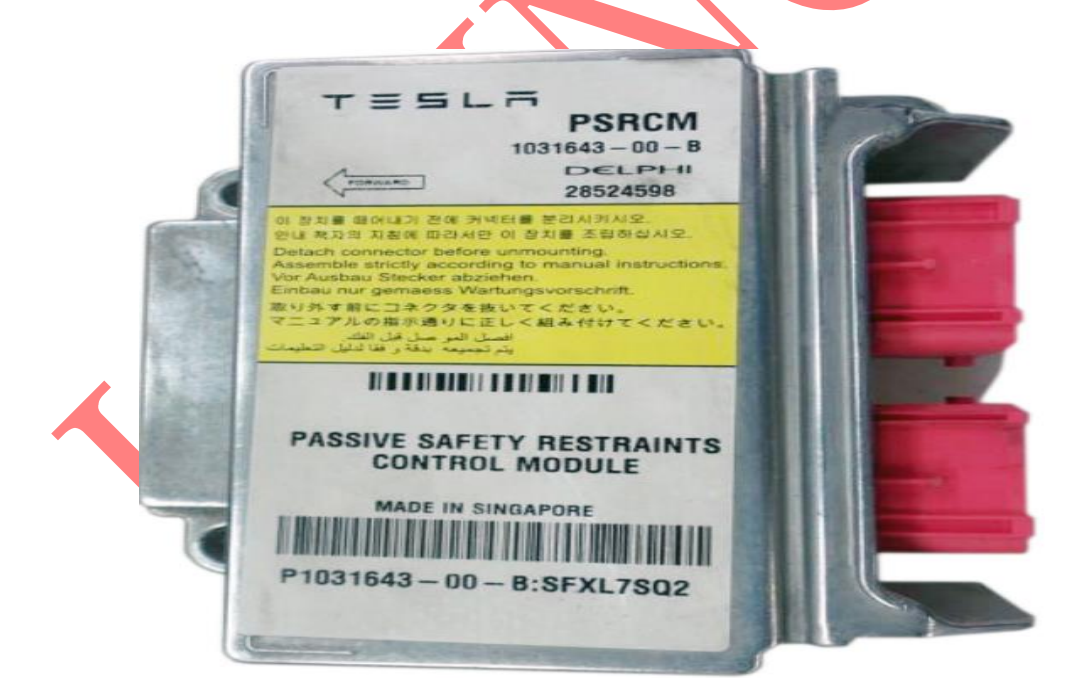

Airbag ECU picture

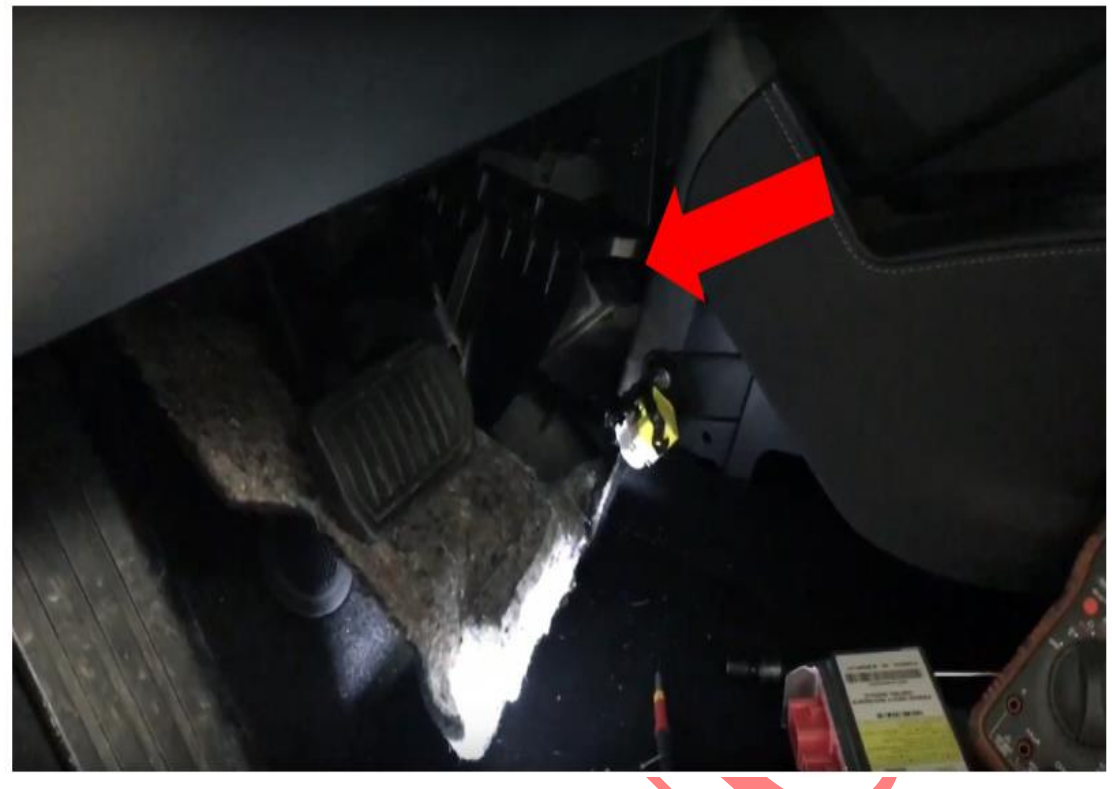

Airbag ECU connection position

Airbag ECU wiring diagram

Wiring and pin allocation

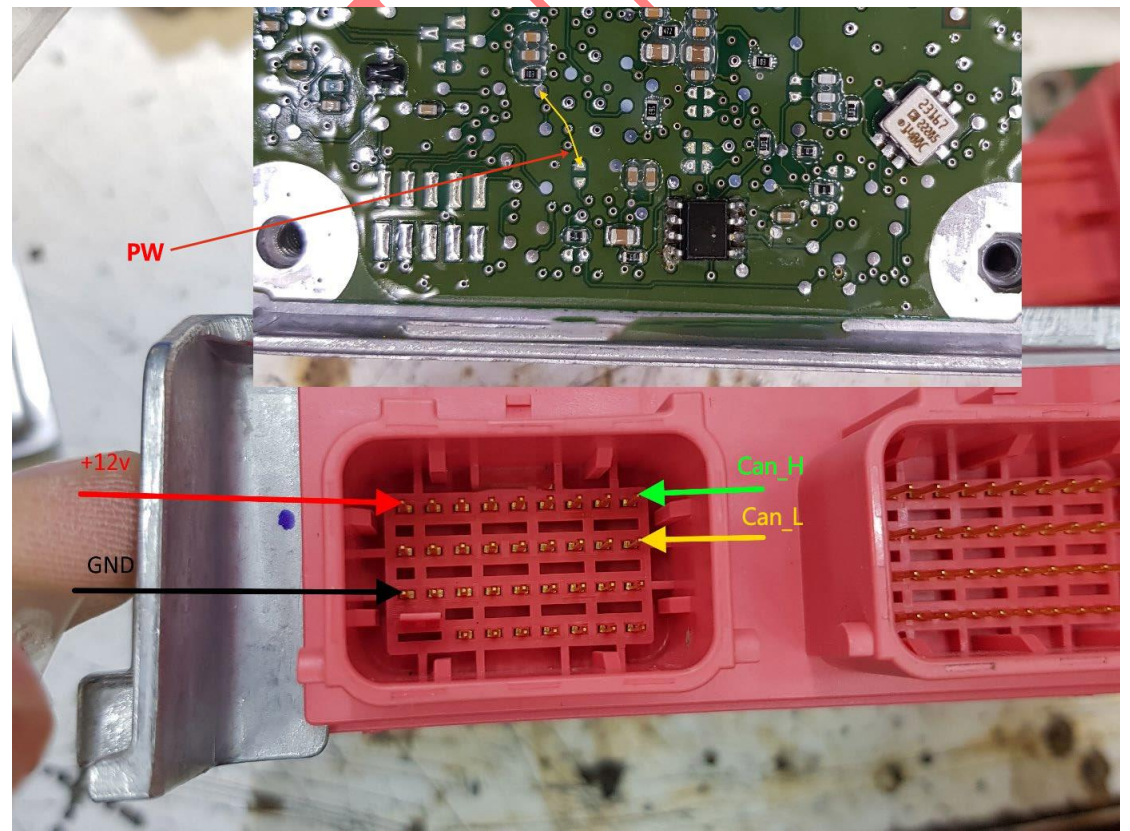

PW: Power wiring, wire two position to write EEPROM. +12V: 12V power supply GND: Ground wire CAN\_H: CAN high CAN\_L: CAN low

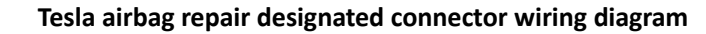

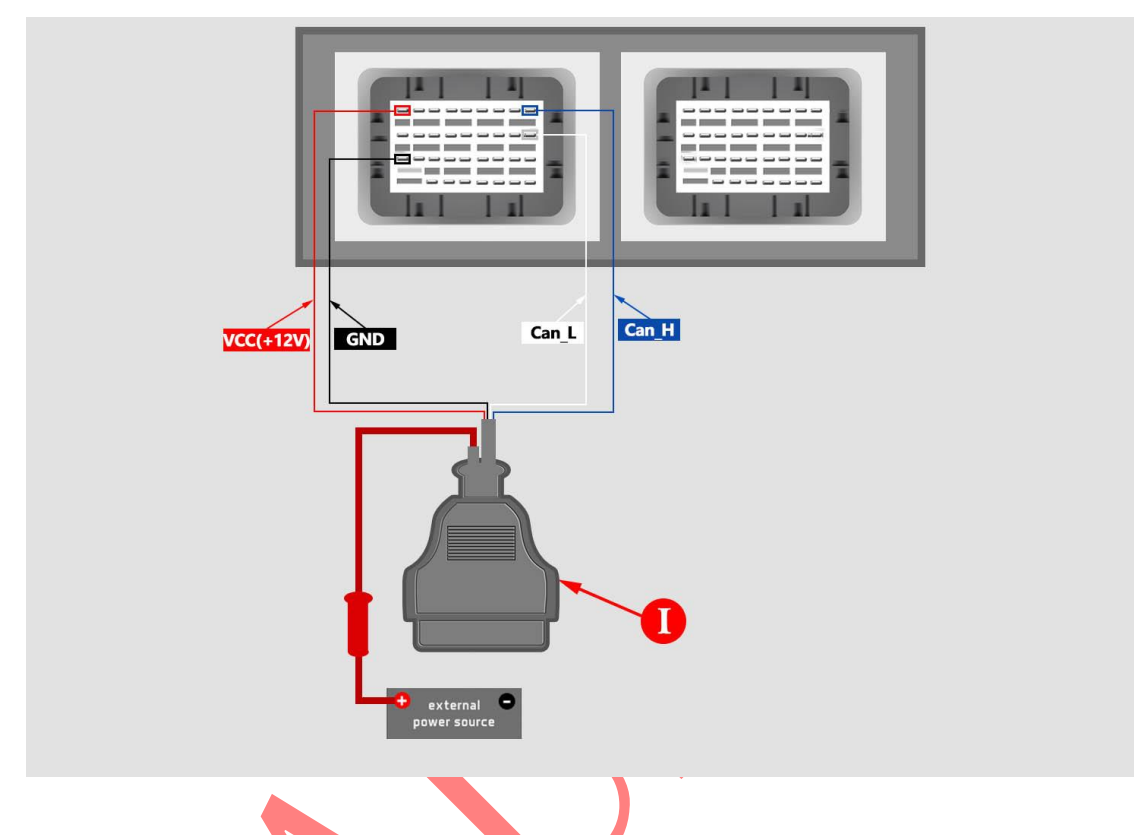

. Resetting airbag crash data software operation procedure

Go into Tesla software, select 【Model S】 -> 【Special Function】-> 【Service AIRBAG】, as shown in figure 1, or select 【Model S】-> 【System Selection】 -> 【SDM Airbag】 -> 【Special Function】, as shown in figure 2, it will display the following menu.

Picture 1

| ■ V ✓ ⑧                                                     |              |          | k | 🕩 👽 🖌 🖹 20:01 |
|-------------------------------------------------------------|--------------|----------|---|---------------|
| Show Menu                                                   |              | <b>î</b> |   | ₽             |
| TESLA V10.02 > Manually Select > Model S > Special Function |              |          |   | 🖭 12.46V      |
| Crash Data Resetting Automatically                          | Read EEProm  |          |   |               |
| Erase Crash Record                                          | Write EEProm |          |   |               |
| Clear Fault Code                                            |              |          |   |               |

| TESLA Model S                                                             |                                    |                                           |       |
|---------------------------------------------------------------------------|------------------------------------|-------------------------------------------|-------|
| <b>Q E</b>                                                                |                                    | r fan fan fan fan fan fan fan fan fan fan |       |
| Pic                                                                       | ture 2                             |                                           |       |
| ■ V· ✓ ⑧                                                                  | -                                  | ♦ ≱ ⊕ ▼⊿ È                                | 19:59 |
| Show Menu                                                                 |                                    | 🔒 🖻 🗗                                     |       |
| TESLA V10.02 > Manually Select > Model S > System Selection > RCM/SDM (Su | oplementary Deployment Module - Ai | irbag) 🖽 1:                               | 2.44V |
| Crash Data Resetting Automatically                                        | Read EEProm                        |                                           |       |
| Erase Crash Record                                                        | Write EEProm                       |                                           |       |
| Change VIN                                                                | Reset ECU                          |                                           |       |
| Read Resistance                                                           |                                    |                                           |       |

| т | ESLA Model S |   |   |  |            |   |  |
|---|--------------|---|---|--|------------|---|--|
|   | Q            | P | 思 |  | <u>ل</u> ک | Ð |  |
|   |              |   |   |  |            |   |  |

2. Read airbag ECU memory, select [Read EEProm] menu, when reading is done, input backup file name, select backup file storage directory, data backup is done.

 $\bigotimes$ 

| ■ V· ✓ ⑧                                                    | ՝ արի ▲ 🖬 20:03    |
|-------------------------------------------------------------|--------------------|
| Show Menu                                                   | A ē P              |
| TESLA V10.02 > Manually Select > Model S > Special Function | E⊒ 12.54V          |
| Crash Data Resetting Automatically                          | Read EEProm        |
| Erase Crash Record                                          | Write EEProm       |
| Clear Fault Code Read                                       | EEProm             |
| Reading EEPROM                                              |                    |
|                                                             | 25%                |
|                                                             |                    |
|                                                             |                    |
|                                                             |                    |
| TESLA Model S                                               |                    |
|                                                             | □ ŵ ⇒              |
| 3. Input backup file name, for example "I                   | Vlodel_s_20210520" |
|                                                             | * ⊕ ▼▲ ≘ 20:04     |
| File Save                                                   |                    |
| TESLA V10.02 > Manually Select > Model S > Special Function | 🖽 12.55V           |
| Please Input The Saved File Name Or Use the default name:   |                    |

Model\_s\_20210520

| ок                                                                                      | CANCEL                                       |
|-----------------------------------------------------------------------------------------|----------------------------------------------|
| TESLA Model S                                                                           |                                              |
|                                                                                         |                                              |
| 4. Click "OK" to backup data.                                                           |                                              |
| Choose File For Save                                                                    |                                              |
| /storage/emulated/0//DIAGNOSTI                                                          | C/ <u>TeslaSdmData</u> /Model_s_20210520.bin |
| A Back to Up Page                                                                       |                                              |
| Home                                                                                    |                                              |
| File S<br>Selected File Is:<br>/storage/emulated/0/d<br>/DIAGN0<br>Model_s_20210520.bin | Save<br>//<br>DSTIC/TeslaSdmData/            |
| 01                                                                                      | ĸ                                            |
|                                                                                         |                                              |
|                                                                                         |                                              |
|                                                                                         |                                              |
| ОК                                                                                      | CANCEL                                       |
|                                                                                         |                                              |

| <u>→</u> ♥ ✓ (🛞)     |                     |                                     |             |   | * 🕕 🔽 🖥 20: | 05 |
|----------------------|---------------------|-------------------------------------|-------------|---|-------------|----|
| Choose File For Save |                     |                                     | A           |   | F           |    |
| /storage/emulated/0/ | /DIAGNOST           | IC/ <u>TeslaSdmData</u> /Model_s_20 | 0210520.bin |   |             |    |
| A Back to Up Page    |                     |                                     |             |   |             |    |
| Home                 |                     |                                     |             |   |             |    |
|                      | Read E              | EProm                               |             |   |             |    |
|                      | Reading EEPROM Done | e.                                  |             |   |             |    |
|                      | O                   | к                                   |             |   |             |    |
|                      |                     |                                     |             |   |             |    |
|                      |                     |                                     |             |   |             |    |
|                      |                     |                                     |             |   |             |    |
| ОК                   |                     |                                     | CANCEL      |   |             |    |
| Q 🔹 🚇                |                     |                                     |             | ŵ | <b>€</b>    |    |

## 5. Read EEPROM and backup finished

6. Erase crash record, go into **[**Erase Crash Record **]** menu, the software will run for several seconds and will automatically finish it.

| <u>■</u> 歩 ✓ ⑧                                 |                  |              |          |   | ≭ 🕞 🛡 ⊿ 🖹 20:07 |
|------------------------------------------------|------------------|--------------|----------|---|-----------------|
| Show Menu                                      |                  |              | <b>A</b> |   | P               |
| TESLA V10.02 > Manually Select > Model S > 3   | Special Function |              |          |   | 🖽 12.57V        |
| Crash Data Resetting Automatically Read EEProm |                  |              |          |   |                 |
| Erase Crash Record                             |                  | Write EEProm |          |   |                 |
|                                                | Erase Cra        | sh Record    |          |   |                 |
| ,                                              | CANCEL OK        |              |          |   |                 |
| TESLA Model S                                  |                  |              |          |   |                 |
| 0                                              |                  |              |          | ŵ | €               |

7. Re-write airbag ECU battery backup data, select 【Write EEProm】 menu.

7.1 Select backup file Click "Model\_s\_20210520.bin" to select back file

| <b>」 ゲ 〈 ⑧</b>       |                                               | * ( | 🕒 🔽 🗍 20:08 |
|----------------------|-----------------------------------------------|-----|-------------|
| Choose File          |                                               |     | ₽           |
| /storage/emulated/0/ | /DIAGNOSTIC/TeslaSdmData/Model_s_20210520.bin |     |             |
| ∧ Back to Up Page    |                                               |     |             |
| Reference Home       |                                               |     |             |
| Model_s_20210520.bin |                                               |     |             |
|                      |                                               |     |             |

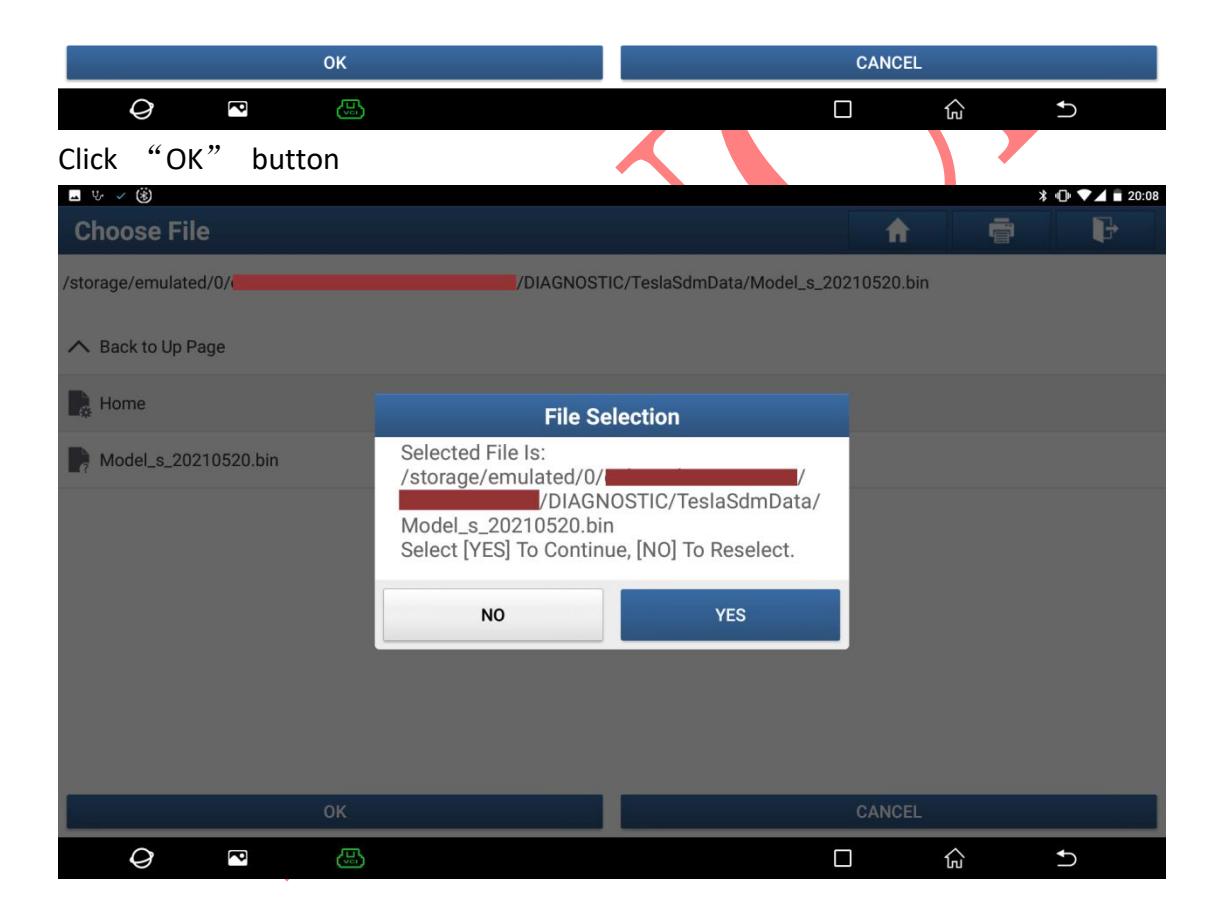

7.2 Edit backup data. Press [YES] to use default data. Press [Auto Set] to automatically modify value (recommended). Press [Memory Dump] to manually modify backup data.

| <u> </u>                                                                                               |                                              |                       | ∦ 🕕 🔽 盲 20:08           |
|----------------------------------------------------------------------------------------------------|----------------------------------------------|-----------------------|-------------------------|
| Write EEProm                                                                                           |                                              | <b>^</b>              |                         |
| TESLA V10.02 > Manually Select > Model S > Spe                                                         | ecial Function                               |                       | 🗄 12.58V                |
| System Info                                                                                            |                                              |                       |                         |
| Loaded EEPROM dump at address 0x0<br>REPROG mode.                                                      | 000 contain value different from 0x0C. Writi | ng this dump would se | t SRS module to         |
| Loaded EEPROM dump at address 0x0 supervisor access mode.                                              | 006 contain value different from 0x80. Writi | ng this dump would ma | ake SRS module to loose |
| Press [YES] To Continue<br>Press [Auto Set] To Automatically Mod<br>Press [Memory Dump] To Manually mo | ify Value<br>dify the Memory Dump            |                       |                         |
|                                                                                                    |                                              |                       |                         |
|                                                                                                    |                                              |                       |                         |
|                                                                                                    |                                              |                       |                         |
| YES                                                                                                    | Auto Set                                     | Memo                  | ry Dump                 |
|                                                                                                    |                                              |                       |                         |
| TESLA Model S                                                                                          |                                              |                       |                         |
| <b>Q E</b>                                                                                             |                                              |                       |                         |
|                                                                                                    |                                              |                       |                         |

7.3 If you press [Auto Set], it will skip this procedure. Press [Memory Dump], you can manually modify backup data. Start address is where the system starts to read backup data and it can be modified manually. After entering start address, press [Confirm] to write modified data, click [Restore] to recover it to old value.

| <b>■ ポ × ⑧</b>                                              | * 🕕 🔽 着 20:09 |
|-------------------------------------------------------------|---------------|
| Memory Dump                                                 |               |
| TESLA V10.02 > Manually Select > Model S > Special Function | 🖽 12.58V      |
| Address                                                     | Value         |
| Start Address (Click To Edit)                               | 0x0000        |
| 0x0000                                                      | 0x0E          |
| 0x0001                                                      | 0x01          |
| 0x0002                                                      | 0x01          |
| 0x0003                                                      | 0x01          |
| 0x0004                                                      | 0x01          |
| 0x0005                                                      | 0x00          |
| - 000r                                                      | 0.00          |
| Comfirm                                                     | Restore       |
|                                                             |               |
| TESLA Model S                                               |               |
|                                                             |               |

՝ ⊮⊡⊧ ▼∠/ 🖹 20:09

**⊥** ∀ ✓ (¥)

| Memory Dump                                |                                                                                               |       |            |    |          | <b>f</b> |   |   | F                  |
|--------------------------------------------|-----------------------------------------------------------------------------------------------|-------|------------|----|----------|----------|---|---|--------------------|
| TESLA V10.02 > Manually Select > Model S > |                                                                                               | Sta   | art Addres | S  |          |          |   |   | <u></u> 12.58∖     |
| Address                                    | Please Enter The Start Address, For example, hexadecima<br>format is similar to 0x0001 Or 01. |       |            |    |          |          |   |   |                    |
| Start Address (Click To Edit)              | 0006                                                                                          |       |            |    | ×        |          |   |   |                    |
| 0x0000                                     |                                                                                               |       |            |    |          |          |   |   |                    |
| 0x0001                                     | CA                                                                                            | NCEL  |            | ОК |          |          |   |   |                    |
|                                            |                                                                                               |       |            |    |          |          |   |   | _                  |
|                                            |                                                                                               |       |            |    |          |          |   |   | Ŷ                  |
| 1 2 3                                      | 4                                                                                             | 5     | 6          | 7  | 8        | 9        |   | 0 |                    |
|                                            |                                                                                               |       |            |    |          |          |   |   |                    |
| @ # £                                      | %                                                                                             | &     | -          |    | +        | (        | ) |   | e                  |
|                                            | *                                                                                             | п     | 1          |    |          |          | ı | 2 | ~ [ <              |
| ~t< / =                                    |                                                                                               |       |            | •  | ,        |          | : | : | ~[<                |
| ABC , _                                    |                                                                                               |       | English    |    |          |          | / |   | ٢                  |
| 0 🖸 🕒                                      |                                                                                               |       |            |    |          |          | ŝ |   | $\bigtriangledown$ |
| 7.4 Write Data                             |                                                                                               |       |            |    |          |          |   |   |                    |
|                                            |                                                                                               |       |            |    |          |          |   | * | · 🕩 💙 🖌 🖬 20:0     |
| Memory Dump                                |                                                                                               |       |            |    |          | A        |   |   | F                  |
| TESLA V10.02 > Manually Select > Model S > | Special Functio                                                                               | n     |            |    |          |          |   |   | € 12.62            |
| Address                                    |                                                                                               |       |            | `  | Value    |          |   |   |                    |
| Start Address (Click To Edit)              |                                                                                               |       |            | 0  | 0000x000 |          |   |   |                    |
| 0x0000                                     |                                                                                               |       |            | 0  | )x0E     |          |   |   |                    |
| 0x0001                                     |                                                                                               | Wri   | te EEPror  | n  |          |          |   |   |                    |
| 0x0002                                     | Writing                                                                                       | EDDOM |            |    |          |          |   |   |                    |
| 0x0002                                     | witting t                                                                                     |       |            |    |          |          |   |   |                    |
| 0x0003                                     |                                                                                               |       | 30%        |    |          |          |   |   |                    |
| 0x0004                                     | _                                                                                             | _     | _          | 0  | TUXUT    |          |   |   |                    |
| 0x0005                                     |                                                                                               |       |            | 0  | 00x00    |          |   |   |                    |
| 0.0000                                     |                                                                                               |       |            |    |          | _        | _ | _ |                    |
| Comfin                                     |                                                                                               |       |            |    |          |          |   |   |                    |
| TECHA Madel C                              |                                                                                               |       |            |    |          |          |   |   |                    |
|                                            |                                                                                               |       |            |    |          |          | ŵ |   | ₅                  |

| ■ v × ⑧                                      |                      |        |   |   | ՝ ≹ 🕩 ♥⊿ 🖹 20:10 |
|----------------------------------------------|----------------------|--------|---|---|------------------|
| Memory Dump                                  |                      |        | A | ē | P                |
| TESLA V10.02 > Manually Select > Model S > S |                      |        |   |   | 👫 12.62V         |
| Address                                      |                      | Value  |   |   |                  |
| Start Address (Click To Edit)                |                      | 0x0000 |   |   |                  |
| 0x0000                                       |                      | 0x0E   |   |   |                  |
| 0x0001                                       | Write EEProm         |        |   |   |                  |
|                                              |                      |        |   |   |                  |
| 0x0002                                       | Writing EEPROM Done. |        |   |   |                  |
| 0x0003                                       |                      |        |   |   |                  |
|                                              | ок                   |        |   |   |                  |
| 0x0004                                       |                      |        |   |   |                  |
| 0x0005                                       |                      | 0x00   |   |   |                  |
| 0.0007                                       |                      | 0.00   |   |   |                  |
| Comfirm                                      |                      |        |   |   |                  |
|                                              |                      |        |   |   |                  |
| TESLA Model S                                |                      |        |   |   |                  |
| Q 🖪 🖽                                        |                      |        |   | ŝ | Ð                |

8. Perform 【Clear Fault Code】 function, and then put airbag ECU back on vehicle.

| v <b>_</b> (\$)                            |                                                          |              |   | \$ \$   | 🕩 🖍 📕 14:05 |
|--------------------------------------------|----------------------------------------------------------|--------------|---|---------|-------------|
| Show Menu                                  |                                                          |              | A |         | P           |
| TESLA V10.05 > Manually Select > Model S > | <ul> <li>Special Function &gt; service AIRBAG</li> </ul> | 3            |   |         | 🖽 12.85V    |
| Crash Data Resetting Automatically         |                                                          | Read EEProm  |   |         |             |
| Erase Crash Record                         |                                                          | Write EEProm |   |         |             |
| Clear Fault Code                           | Clear F                                                  | ault Code    |   |         |             |
|                                            | Clearing Done                                            |              |   |         |             |
|                                            |                                                          |              |   |         |             |
| 0                                          |                                                          | ок           |   |         |             |
|                                            |                                                          |              |   |         |             |
|                                            |                                                          |              |   |         |             |
|                                            |                                                          |              |   |         |             |
| TESLA Model S                              |                                                          |              |   |         |             |
| <i>Q</i> 💌 🕓                               |                                                          |              |   | <u></u> | 5           |

9. If you find the above procedure is cumbersome, please click [Crash Data Resetting Automatically] menu, it will automatically perform all procedures.